# ■ Pour commencer une nouvelle section

- Passer en mode d'affichage brouillon
- Mettre le point d'insertion au début du 1er paragraphe de la future la section
- Insérer un saut de section depuis l'onglet "Mise en page" (Word Mac et Windows) :

| Fichier | Accueil  | Insertion        | Mise en page    | Référence                                                | s Publipostage                                                   | Révision                             | Affichage      |  |
|---------|----------|------------------|-----------------|----------------------------------------------------------|------------------------------------------------------------------|--------------------------------------|----------------|--|
| Aa      |          | 🔒 Orientati      | on 👻 💾 Sauts de | e pages *                                                | 🔺 Filigrane 🔻                                                    | Retrait                              | Espacemen      |  |
| Thàmas  | A -      | 🗄 🛛 Taille 🔻     | Sauts de p      | age                                                      |                                                                  |                                      | 200 p          |  |
| Thème   | s marg   | Colonnes<br>Mise | e en p          | <u>P</u> age<br>Marque l'end<br>commence la              | lroit où se termine une<br>page suivante.                        | e page et où                         | k≡ 500 p       |  |
|         | 2.1.1.1. | 1.1.1.2.2.1.     | 3 • 1           | <u>Colonne</u><br>Indique que<br>commencera              | le texte qui suit le sau<br>dans la colonne suiva                | t de colonne<br>nte.                 | .7.1.18        |  |
|         |          |                  |                 | Habillage du<br>Sépare le text<br>Web, p. ex. le         | <u>t</u> exte<br>e qui entoure les obje<br>texte d'une légende ( | ets dans des pa<br>et le corps du to | ges<br>exte. ≡ |  |
|         |          |                  | Sauts de se     | Sauts de section                                         |                                                                  |                                      |                |  |
| Partie  |          |                  |                 | Page suiva <u>n</u> t<br>Insère un sau<br>section à la p | e<br>t de section et démari<br>age suivante.                     | e la nouvelle                        |                |  |
|         |          |                  |                 | C <u>ontinu</u><br>Insère un sau<br>section sur la       | t de section et démari<br>même page.                             | e la nouvelle                        |                |  |
|         |          |                  | 2               | Page pair <u>e</u><br>Insère un sau<br>section sur la    | t de section et démari<br>page paire suivante.                   | e la nouvelle                        | V              |  |

*En mac, la commande est également disponible dans le menu* Insérer *(ou menu* Insertion *dans les anciennes versions).* 

Comment régler les pieds de pages et en-têtes de plusieurs sections

- Double-cliquer dans le pied de page ou l'en-tête pour l'activer.
- Un onglet « En-tête et pied de page » s'affiche aussitôt, avec les outils nécessaires :

|                                                                                                    |                                   |                                              |                    | Outils En-tetes et pieds  |  |  |  |
|----------------------------------------------------------------------------------------------------|-----------------------------------|----------------------------------------------|--------------------|---------------------------|--|--|--|
| Fichier Accueil In:                                                                                                    | sertion Mise en page Réfé         | érences Publipostage                         | Révision Affichage | Création                  |  |  |  |
| 📕 En-tête 🔻                                                                                                    | QuickPart -                       |                                              | 🕼 🕅 Première p     | age différente            |  |  |  |
| 📕 Pied de page 🔻                                                                                                    | 🗝 🖾 Image                         | 😳 🔏 Image 📃 🔚 🔂 🔲 Pages                      |                    |                           |  |  |  |
| 🟥 Numéro de page 🔻                                                                                                    | Date et<br>heure 🙎 Images clipart | Atteindre Atteindre<br>l'en-tête pied de pap | e 🔛 🗹 Afficher le  | texte du document         |  |  |  |
| En-tête et pied de page                                                                                                    | Insérer                           | Navigation                                   | $\checkmark$       | Options                   |  |  |  |
| L                                                                                                    | (+++1+++2+++3+++4+++5+            | 6 7 9 . 1                                    | 10 1111121131      | 141 1 15 2 161 1 171 1 18 |  |  |  |
| Los - Funerales - de la Mamá Grande, 'éd. Universidad - Ve acruzana, Xalapa, 1962 · (Les<br>Funérailles - de la Grande-Mémé, Grasset 1977).¶<br>Ojos - de nerro-azul - Emiseditor - Rosario - 1972)<br>La Incr Pour passer d'un pied de<br>gr page à l'autre<br>gr o-que - nizo - esperar - a-los - angeles, 'ed Altil, Bu<br>El·Negro-que - nizo - esperar - a-los - angeles, 'ed Altil, Bu<br>Pied de page - Section 3 - on de Máquina - Bosotá - 1978.¶<br>Pied de page - Section 3 - on de Máquina - Bosotá - 1978.¶<br>Paciment |                                   |                                              |                    |                           |  |  |  |

# Scenario le plus rapide pour l'insertion des sections et le réglage de leurs en-têtes & pieds de page

## 1. Au préalable : régler le document

- Recto-verso ou non ?
- Pieds de page et en-têtes différents en page paire et impaire ou non ?
- En-tête et pied de page différents sur la 1e page ou non ?

Tous ces réglages se font dans la commande Mise en page (voir polycopié Architecturepage.pdf).

#### 2. Préparer le terrain

- Mettre l'en-tête et le pied de page le plus fréquent, ou alors le plus long à saisir : cela permettra de gagner du temps tout à la fin.
- Passer en mode d'affichage *Brouillon* pour mieux visualiser les sauts de section qui vont être insérés.

## 3. Eclater le document en sections

Pour créer chaque section :

- mettre le pont d'insertion là où doit commencer la section, c'est-à-dire **au tout début du premier paragraphe de la section à créer** (et surtout pas à la fin du pragraphe précédent) ;
- insérer le saut de section ;
- sélectionner le caractère saut de section (et uniquement lui) et lui donner le style Normal : cela évite certains problèmes de format.

*Remarque : chaque section ajoutée a par défaut les mêmes pied de page et en-tête que la section précédente.* 

#### 4. Régler le pied de page/l'en-tête de chaque section

Afficher les en-têtes et pieds de page, puis traiter chaque en-tête et/ou pied de page comme indiqué ci-dessous:

Important — Pour gagner du temps, il faut procéder de la dernière section à la première afin de bénéficier de « l'héritage » de l'en-tête/pied de page précedent.

- 1. Mettre le point d'insertion dans le pied de page ou l'en-tête de la section à régler (au besoin, naviguer avec les boutons "précédent" et "suivant" ;
- 2. Si le pied de page doit être le même que celui de la section précédente :

activer le bouton "identique au précédent" ou "lier au précédent" (selon la versions de Word),

sinon :

désactiver ce bouton .

3. Corriger le texte du pied de page ou en-tête.